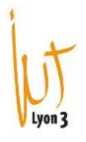

# Celcat – Visualiser un emploi du temps enseignant

## Fiche de l'enseignant :

Pour visualiser l'emploi du temps d'un personnel enseignant il suffit de cliquer sur l'icône « personnel » et ensuite de faire Ctrl + B pour taper le nom de l'enseignant souhaité.

| Sept_2023_2024 - CELCAT Timetabler Client                                                                                                    |           |              |         |          |          |        |        |        |        |        |        |        |         |     |
|----------------------------------------------------------------------------------------------------|-----------|--------------|---------|----------|----------|--------|--------|--------|--------|--------|--------|--------|---------|-----|
| Fichier E                                                                                                    | diter Emp | oloi du temp | Affiche | r Outils | enëtre A |        |        |        |        |        | ××     |        |         |     |
| ABDOURAOUFI Ibrahim [vacataire] - Personnel                                                                                                    |           |              |         |          |          |        |        |        |        |        |        |        |         |     |
| 35 36 37 38 39 40 41 42 43 44 45 46 47 48 49 50 51 52 1 2 3 4 5 6 7 8 9 10 11 12 13 14 15 16 17 18 19 20 21 22 23 24 25 26 27 28<br>a. sept occ nov déc janv févr mars avr mai juin juin juin juin |           |              |         |          |          |        |        |        |        |        |        |        |         |     |
| 08                                                                                                    | :00 09    | 0:00 10      | :00 11  | :00 12   | :00 13   | :00 14 | :00 15 | :00 16 | :00 17 | :00 18 | :00 19 | :00 20 | :00 21: | :00 |
| lun.<br>27/11/2023                                                                                                    |           |              |         |          |          |        |        |        |        |        |        |        |         |     |
| mar.<br>28/11/2023                                                                                                    |           |              |         |          |          |        |        |        |        |        |        |        |         |     |
| mer.<br>29/11/2023                                                                                                    |           |              |         |          |          |        |        |        |        |        |        |        |         |     |
| jeu.<br>30/11/2023                                                                                                    |           |              |         |          |          |        |        |        |        |        |        |        |         |     |
| ven.<br>01/12/2023                                                                                                    |           |              |         |          |          |        |        |        |        |        |        |        |         |     |
| sam.<br>02/12/2023                                                                                                    |           |              |         |          |          |        |        |        |        |        |        |        |         |     |
| dim.<br>03/12/2023                                                                                                    |           |              |         |          |          |        |        |        |        |        |        |        |         |     |
| Enregis Emploi (Statisti / Total: 0h 00m                                                                                                    |           |              |         |          |          |        |        |        |        |        |        |        |         |     |
|                                                                                                    |           |              |         |          |          |        |        |        |        |        |        |        |         |     |

L'emploi du temps de l'enseignant apparaît pour tous diplômes confondus. Sur le même écran, vous avez la possibilité de faire apparaître la fiche contenant les informations personnelles de l'enseignant (adresse mail, numéro de téléphone...) pour cela il suffit de cliquer en bas de page sur l'onglet « enregistrement »

## La fenêtre ci-dessous apparait :

## EDT\_2023\_2024 - CELCAT Timetabler Client

Fichier Éditer Enregistrement Afficher Outils Fenêtre Aide

| ↓ 2 <                                                                                       |
|---------------------------------------------------------------------------------------------|
| a ABDOURAOUFI Ibrahim [vacataire] - Personnel                                               |
| Détails Contact Divers Remarques Équipes Incompatibilités Étudiants Catégories de personnel |
| Nom: Titre:                                                                                 |
|                                                                                             |
| ABDOURAOUFI Ibrahim                                                                         |
| Département:                                                                                |
| LP PMO                                                                                      |
| Salle:                                                                                      |
|                                                                                             |
| Planifiable                                                                                 |
|                                                                                             |
|                                                                                             |
|                                                                                             |
|                                                                                             |
|                                                                                             |
|                                                                                             |
|                                                                                             |
|                                                                                             |
|                                                                                             |
|                                                                                             |
|                                                                                             |
|                                                                                             |
|                                                                                             |
|                                                                                             |
| nordine sobaihi                                                                             |
| Enrenis (Emploi (Statisti / A Mode de pavigatio                                             |
|                                                                                             |

Vous aurez plusieurs onglets dans lesquels sont notés certains éléments, notamment l'adresse mail et le numéro de téléphone. Seuls les 2 premiers onglets sont renseignés car les autres n'ont pas d'utilité pour nous.

#### Informations concernant l'EDT d'un enseignant :

Lorsque vous voulez savoir si un enseignant à cours, il faut vous mettre sur sa fiche en suivant les étapes précédentes.

Ensuite, vous pouvez sélectionner la ou les semaines souhaitées en cliquant sur les numéros des semaines en haut de la fiche.

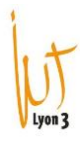

| RONCHETTI Jérôme [MCF] - Personnel          |                          |                      |                            |                               |         |                               |         |        |            |             |          |          |            |      |
|---------------------------------------------|--------------------------|----------------------|----------------------------|-------------------------------|---------|-------------------------------|---------|--------|------------|-------------|----------|----------|------------|------|
| 35 38 37                                    | 38 39 40                 | 41 42 43             | 44 45 48 47                | 7 48 49 50                    | 51 52 1 | 2 3 4 5                       | 5 8 7 8 | 9 10 1 | 1 12 13 14 | 15 16 17 18 | 19 20 21 | 22 23 24 | 25 28 27 2 | 28 🙀 |
| 08                                          | 3:00 0                   | 9:00 10              | ):00 11                    | :00 12                        | :00 13  | :00 14                        | :00 15  | 5:00 1 | 6:00 17    | :00 18:0    | 00 19:   | 00 20:   | 00 21      | :00  |
| lun.<br>19/02/2024                          |                          |                      |                            |                               |         |                               |         |        |            |             |          |          |            |      |
| mar.<br>20/02/2024                          |                          |                      |                            |                               |         |                               |         |        |            |             |          |          |            |      |
| mer.<br>21/02/2024                          | ECONOM<br>GACO 1-<br>210 | IIE, ORG<br>- C      | ECONOMI<br>GACO 1 -<br>210 | E, ORG<br>D                   |         |                               |         |        |            |             |          |          |            |      |
| jeu.<br>22/02/2024                          |                          |                      |                            |                               |         | PROJET TU<br>LP GRH CI<br>404 | JTORE   |        |            |             |          |          |            |      |
| ven.<br>23/02/2024                          | ECONOM<br>GACO 1è<br>10  | IIE, ORG<br>re année |                            | ECONOMIE<br>IC1 - TOUS<br>110 | GENE    |                               |         |        |            |             |          |          |            |      |
| sam.<br>24/02/2024                          |                          |                      |                            |                               |         |                               |         |        |            |             |          |          |            |      |
| dim.<br>25/02/2024                          |                          |                      |                            |                               |         |                               |         |        |            |             |          |          |            |      |
| \Enregis \Emploi \Statisti / Total: 12h 00m |                          |                      |                            |                               |         |                               |         |        |            |             |          |          |            |      |

Vous pourrez donc savoir si Kenseignant est présent, dans quelle salle il se trouve et si le cours n'est pas annulé.

#### Statistiques d'un enseignant :

Si vous souhaitez savoir le nombre d'heures qu'un enseignant a effectué avec un groupe ou sur une période donnée, vous pouvez cliquer sur l'onglet « statistiques » en bas de la fiche.

Vous aurez diverses informations mais la rubrique qui peut vous être utile est celle qui s'appelle « décomposition » :

| Décomposition (par Matière): |     |     |     |
|------------------------------|-----|-----|-----|
| Non défini(e)                | 39h | 00m | 00s |
| ECONOMIE GENERALE CM         | 18h | 00m | 00s |
| ECONOMIE, ORGA ET DD CM      | 12h | 00m | 00s |
| ECONOMIE, ORGA ET DD TD      | 28h | 00m | 00s |
| Présentation parcours et     | lh  | 00m | 00s |
| PROJET TUTORE                | 4h  | 00m | 00s |
| REUNION                      | 9h  | 00m | 00s |
|                              |     |     |     |

Via les options, vous pourrez choisir si vous souhaitez les informations sur une ou plusieurs semaines, par groupe, par matière, par catégorie d'évènement (CM ou TD) ou encore par personnel.

Cela donnerait le visuel suivant pour chaque catégorie :

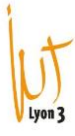

Une ou plusieurs semaines : Sélectionner et cliquer sur OK -Statistiques Matière Salle Personnel Groupe Étudiant Équipement Équipe Données temporelles Semaines: nov. \_\_\_\_ déc. \_\_\_ 🛶 janv. \_\_\_\_\_ févr. \_\_\_\_ mars \_\_\_\_ avr. \_\_\_\_\_ mai \_\_\_\_\_ juin \_ - juil. p Jours: Par groupe : -Décomposition (par Groupe): Non défini(e) 50h 00m 00s GACO 1 - C 14h 00m 00s GACO 1 - D 14h 00m 00s GACO lère année 13h 00m 00s 18h 00m 00s IC1 - TOUS LP GRH CP 4h 00m 00s - Par matière : Décomposition (par Matière): Non défini(e) 39h 00m 00s ECONOMIE GENERALE CM 18h 00m 00s ECONOMIE, ORGA ET DD CM 12h 00m 00s ECONOMIE, ORGA ET DD TD 28h 00m 00s Présentation parcours et ... 1h 00m 00s PROJET TUTORE 4h 00m 00s REUNION 9h 00m 00s Par catégorie d'évènement : -Décomposition (par Catégorie d'événement): Non défini(e) 50h 00m 00s Cours Magistral 30h 00m 00s Projet Tuteuré 4h 00m 00s Réunion 1h 00m 00s 28h 00m 00s TD Par personnel : (surtout utilité sur une recherche sur la fiche « matière ») -Décomposition (par Personnel): DIEBOLD Myriam 15h 00m 00s VENDRAMINI Cécilia 11h 00m 00s VERNET Barbara 9h 00m 00s